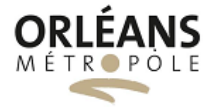

## **Fiche Réflexe**

# Les vues immersives

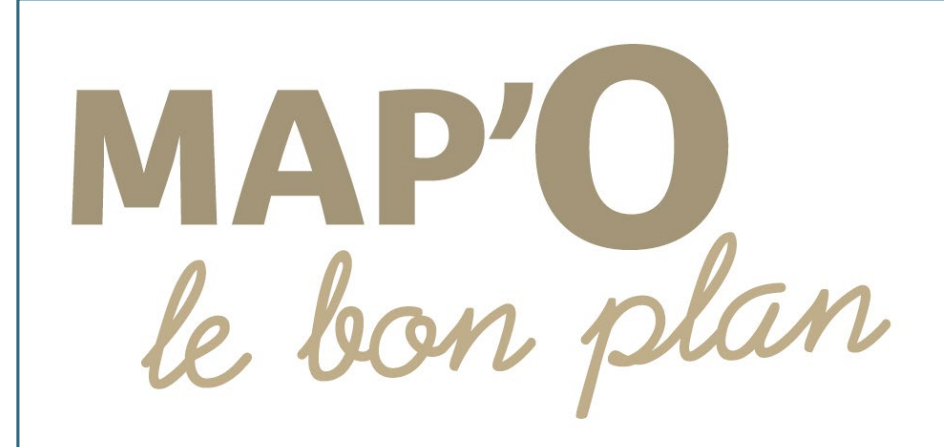

#### Service GEOmatique

DDNVI – Orléans Métropole Février 2024

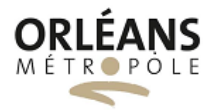

## Table des matières

| 1. PRESENTATION |             | SENTATION                                          | . 2 |
|-----------------|-------------|----------------------------------------------------|-----|
| 2.              | DESCRIPTION |                                                    | 3   |
|                 | 2.1         | Descriptif de l'application                        | . 3 |
|                 | 2.2         | Widgets disponibles dans l'application             | . 3 |
|                 | 2.3         | Fonctionnalités spécifiques aux vues immersives 3D | . 5 |

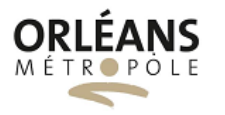

## **1. PRESENTATION**

Les vues immersives 3D sont désormais disponibles.

- Une donnée maitrisée par rapport à un Google Street View dont on ne gère pas la politique de diffusion qui devient payante
- Le numéro et le nom de la voie ne sont pas floutés par rapport à un Google Street View où la voie est de plus en plus « anonymisée »
- Une technologie de mobile mapping dont la précision a été expérimentée et contrôlée sur Orléans
- Une donnée fraîche, à jour, homogène et cohérente à l'échelle de la métropole
- Le terrain au bureau avec des outils de mesures
- Une donnée précise (2 cm en planimétrie, 3 à 5 cm en altimétrie)

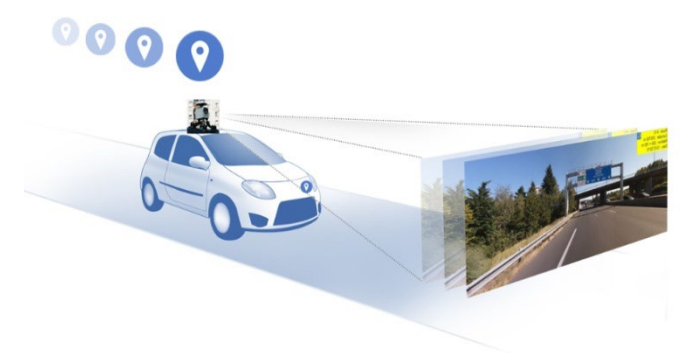

Pour rappel, les campagnes de roulage effectuées à ce jour sont :

- Juin 2023 : Métropole
- Juin-Juillet 2022 : Métropole
- Août 2021 : Sud de la Loire
- Novembre 2018 : Sud de la Loire
- Juin 2019 : Nord de la Loire

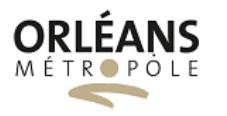

## 2. DESCRIPTION

#### 2.1 Descriptif de l'application

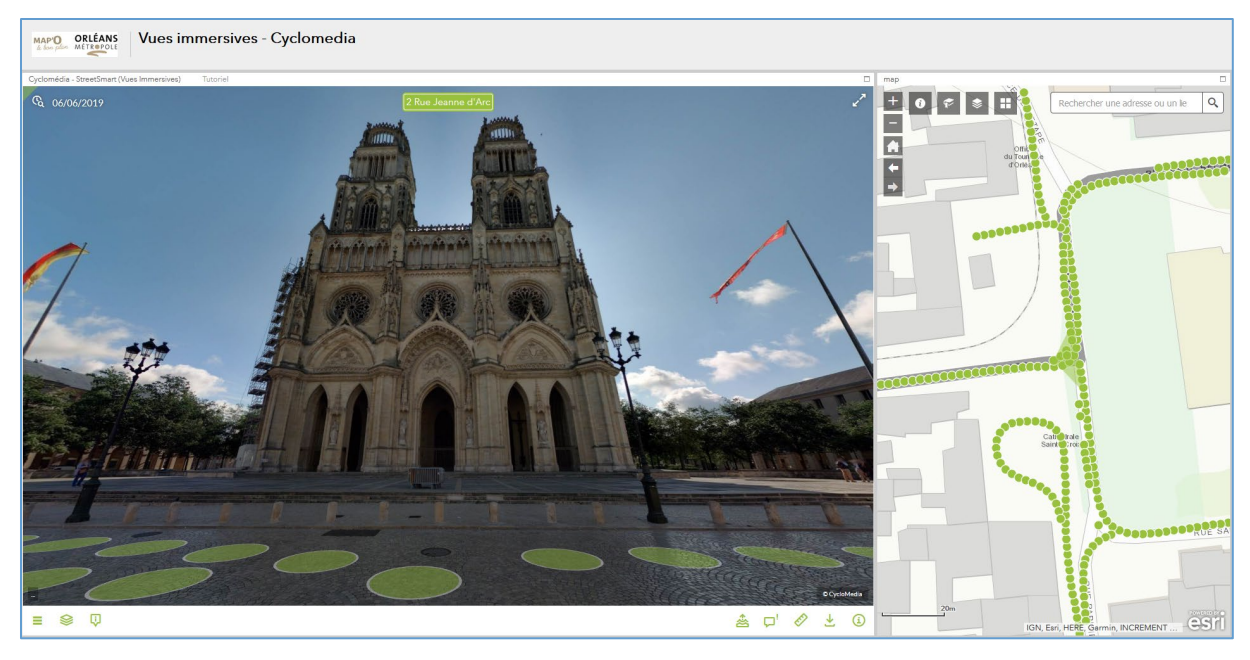

La partie gauche de l'écran affiche directement les vues immersives.

La partie gauche de l'écran affiche la carte.

Les 2 parties sont synchronisées. Si vous vous déplacez sur la carte, la vue immersive s'actualise et inversement.

#### 2.2 Widgets disponibles dans l'application

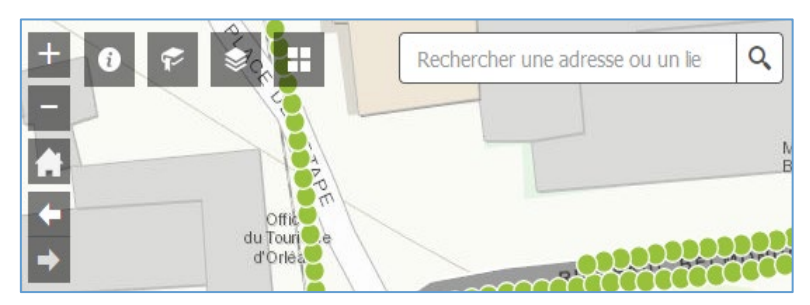

| +        | Zoom avant / zoom arrière sur l'espace carte                          |
|----------|-----------------------------------------------------------------------|
| <b>*</b> | Etendue par défaut (vue globale)                                      |
| + +      | Etendue précédente / étendue suivante                                 |
| 0        | <b>A propos</b> - Détail de l'application – Information de couverture |

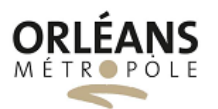

| == | Bibliothèque de fonds de cartes disponibles                                                                |
|----|----------------------------------------------------------------------------------------------------|
| P  | <b>Géosignet</b> - permet d'enregistrer un cadrage sur un secteur donné et de pouvoir y revenir simplement |
| ۲  | Liste des couches disponibles dans l'application                                                           |

Vous pouvez saisir une adresse (bien respecter le formatage de l'exemple) à un endroit où des vuesimmersives sont disponibles.Exemple : Avenue Dauphine, Orléans

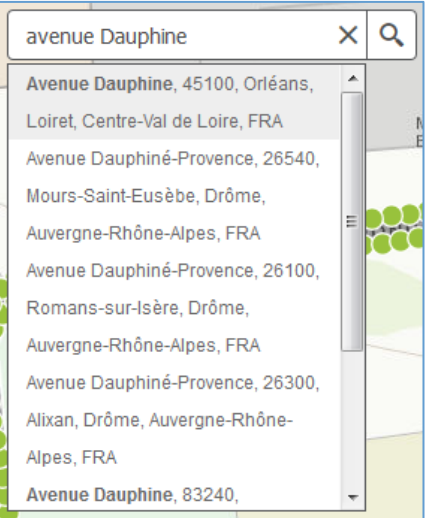

Vous pouvez afficher la vue générale, en cliquant sur la flèche en bas à gauche, afin d'avoir une vue globale sur la zone où vous êtes positionné :

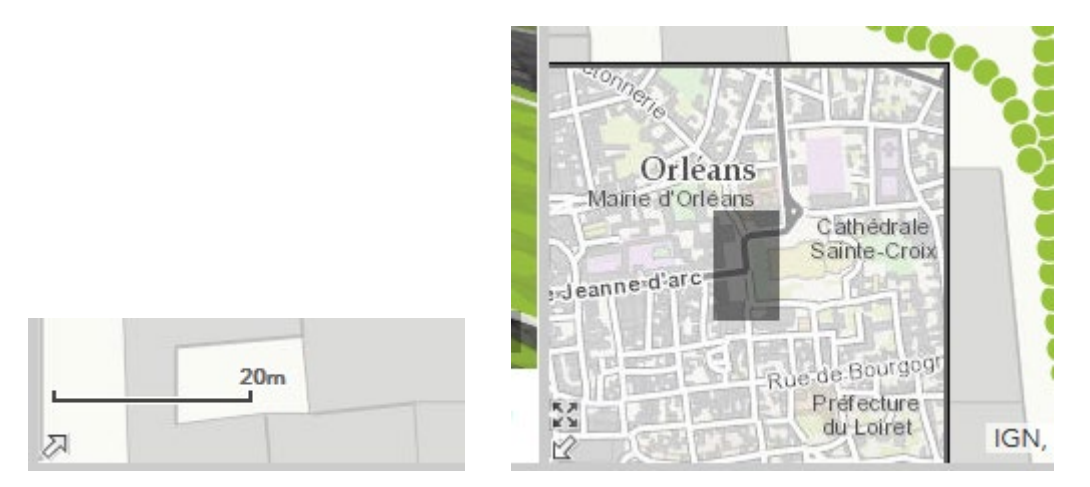

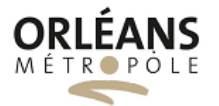

### 2.3 Fonctionnalités spécifiques aux vues immersives 3D

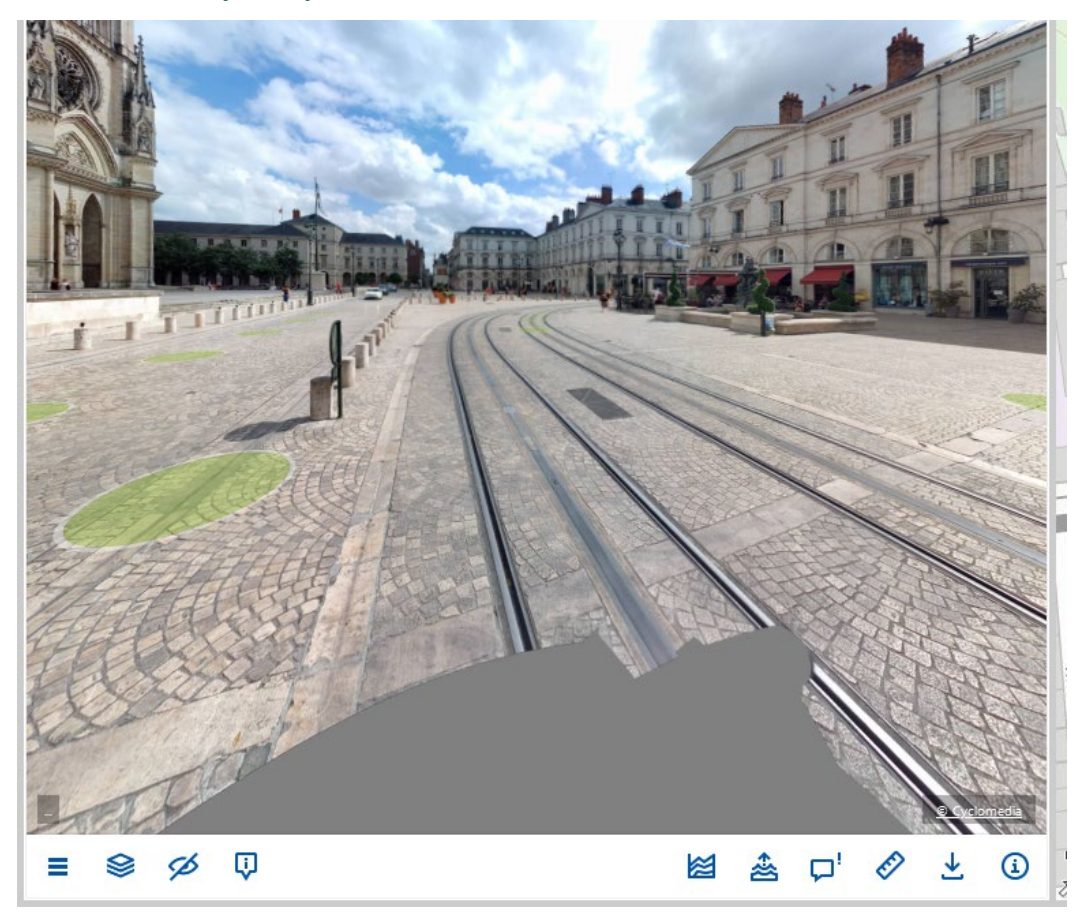

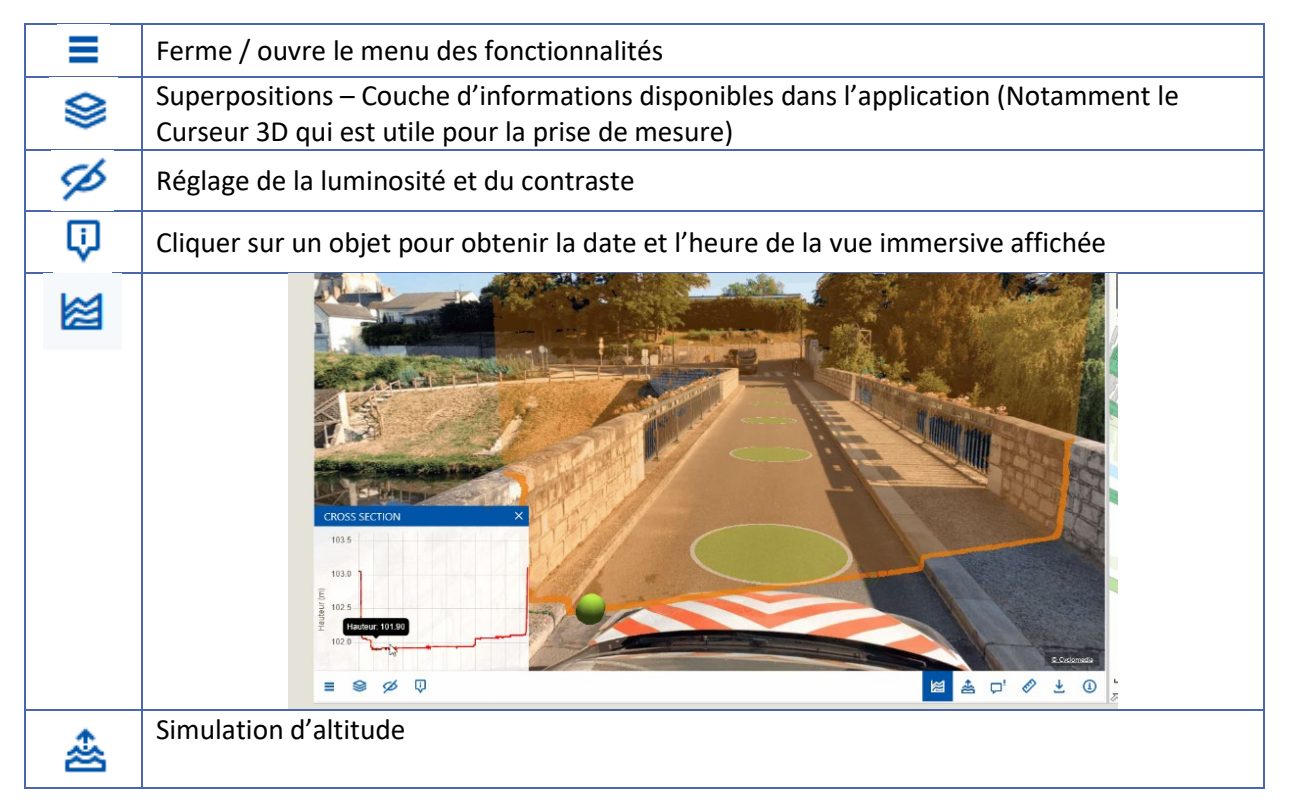

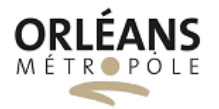

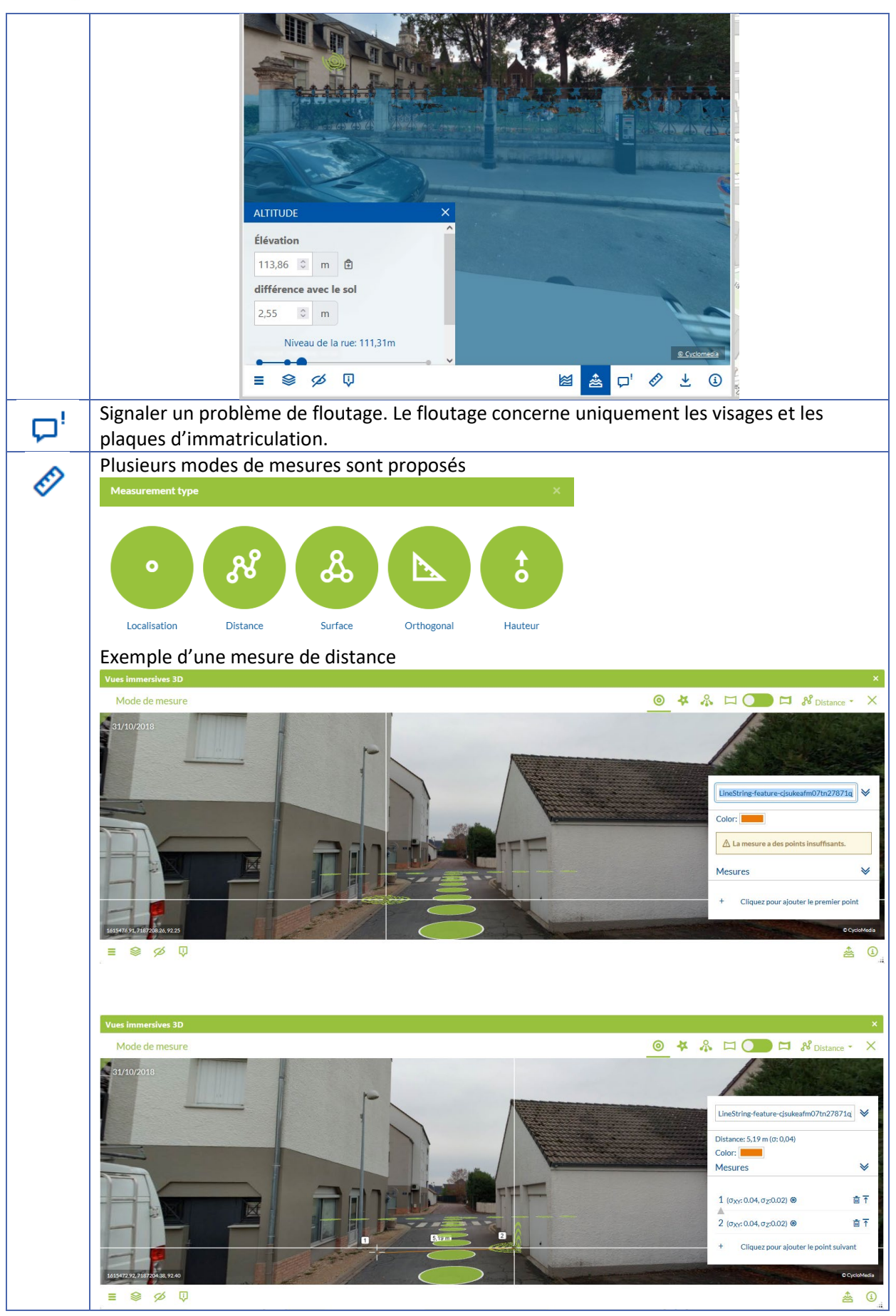

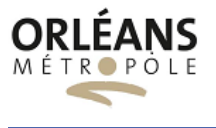

✓ Télécharger l'image

# **Bonne navigation**